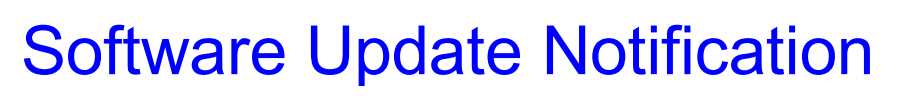

File Name : QSpec Update Notification.pdf

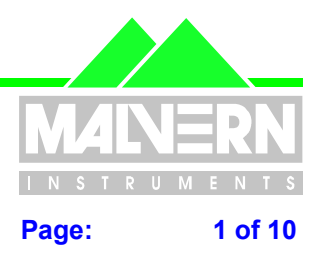

## Mastersizer 2000 version 3.2 Application Software for use with (English) Microsoft Windows 95/98, Windows NT and Windows 2000

**Mastersizer 2000** 

(Part Number PSS0002/5)

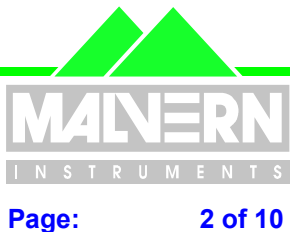

**QSpec Update Notification.pdf** File Name :

#### 0 Contents

| 0   | Contents                                                              | 2  |
|-----|-----------------------------------------------------------------------|----|
| 1   | Introduction                                                          | 2  |
| 2   | Instrument compatibility                                              | 2  |
| 3   | Functional Features                                                   | 3  |
| 3.1 | Planned Additions and Headline Utilities.                             | 3  |
| 3.2 | Requested Additions and changes.                                      | 3  |
| 3.3 | Deletions                                                             | 4  |
| 3.4 | Known Bugs                                                            | 4  |
| 3.5 | Known Issues                                                          | 5  |
| 4   | Distribution Media                                                    | 5  |
| 5   | Installing the Software                                               | 6  |
| 6   | Directory Structure                                                   | 6  |
| 7   | What new features are present and how do I use them?                  | 7  |
| 7.1 | Overview                                                              | 7  |
| 7.2 | Additional features for support of the 21 CFR Part 11 upgrade package | 7  |
| 7.3 | Abbreviated clean cycle on the Hydro 2000 S/G wet accessories         | 9  |
| 7.4 | Improved diagnostics on the Hydro 2000µP                              | 9  |
| 7.5 | Safety cut out on the Hydro 2000µP Ultrasonics.                       | 10 |
| 7.6 | Most recently used SOP history on the menu bar.                       | 10 |

#### 1 Introduction

This is version 3.20 of the Mastersizer 2000 instrument application software. The software is tested and supported on the following Microsoft Operating Systems. Windows 95™ (revision B or higher), Windows 98™ (first and second editions) and Windows NT 4.0™ (service pack 5 and higher), Windows 2000™ (service pack 1 and higher) and comes on one auto loading compact disc (CD).

This update notification captures changes that have been introduced since PSS0002/4.

#### 2 Instrument compatibility

The Mastersizer 2000 v3.20 software is back-compatible with Mastersizer 2000 version 3.01 and below.

Note: In common with a large number of applications which undergo significant updating, Data files produced by earlier versions will be compatible with this release but data files produced by this release will not be legible by earlier versions. Where there is regular correspondence between systems, users are advised to ensure that all instruments are updated to the same level.

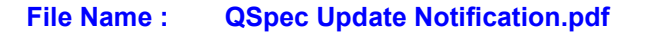

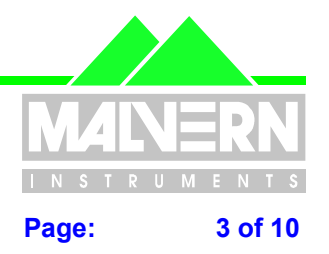

## **3** Functional Features

### 3.1 Planned Additions and Headline Utilities.

- Additional features for support of the 21 CFR Part 11 upgrade package.(Applicable to FDA-Regulated users only)
- Support for an abbreviated clean cycle on the Hydro 2000 S/G wet accessories.
- Improved diagnostics on the Hydro 2000µP.
- Safety cut-out on the Hydro 2000µP Ultrasonics.
- Most-recently-used SOP history on the menu bar.

### **3.2 Requested Additions and changes.**

| Malvern Software<br>Change Request<br>Number<br>(SCR) | Description                                                                                                    | Comments    |
|-------------------------------------------------------|----------------------------------------------------------------------------------------------------|-------------|
| 1141                                                  | Added an edited-by field to the measurement record for 21 CFR Part 11 support.                                            | Implemented |
| 1200                                                  | Uninstall 3.2 alpha 1 does not delete dll files.                                                                          | Fixed       |
| 1401                                                  | Improve file access to allow use of non-delete NTFS directories for measurement files.                                    | Implemented |
| 1410                                                  | Localize the format of the date string.                                                                                   | Implemented |
| 1416                                                  | Changing from an Automatic Wet to a Manual Wet<br>in existing SOP editor causes an assertion in alpha<br>1                | Fixed       |
| 1445                                                  | If the Hydro 2000µP hardware has a fault, the Ultrasonics fitted status bit is incorrectly set false.                     | Fixed       |
| 1449                                                  | The Custom Calculation editor does not report file errors                                                                 | Fixed       |
| 1448                                                  | Remove 'Whats this?' from menus                                                                                           | Implemented |
| 1458                                                  | Disable the kill data feature for Hydro 2000µP by default                                                                 | Implemented |
| 1463                                                  | Add printing to PDF files as a solution to 21CFR<br>Part 11 electronic signatures                                         | Implemented |
| 1474                                                  | Disconnecting the cell cable forces the Hydro 2000uP manual control dialogue to update.                                   | Implemented |
| 1475                                                  | Limit checking is not implemented on some SOP pages                                                                       | Implemented |
| 1487                                                  | The user can access the application features while a Hydro 2000µP SOP is running.                                         | Fixed       |
| 1488                                                  | An extra measurement of electronic background is performed at the end of a SOP. This zeros the snap count.                | Fixed       |
| 1494                                                  | The Hydro 2000µP manual control dialogue can be improved by adding a second sheet containing detailed status information. | Implemented |
| 1495                                                  | The Hydro 2000µP Anaerobic fill dialogue prevents access to the rest of the system.                                       | Fixed       |
| 1496                                                  | The ultrasound must be turned off if the Hydro 2000µP is removed from the instrument.                                     | Implemented |

#### File Name : **QSpec Upda**

| ate | Notification.pdf |  |
|-----|------------------|--|
|     |                  |  |
|     |                  |  |
|     |                  |  |
|     |                  |  |
|     |                  |  |

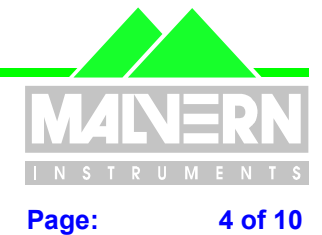

4 of 10

| Malvern Software<br>Change Request<br>Number<br>(SCR) | Description                                                                                                    | Comments    |
|-------------------------------------------------------|----------------------------------------------------------------------------------------------------|-------------|
| 1497                                                  | Improvements to Hydro 2000µP Manual Control<br>dialogue.                                                                    | Implemented |
| 1498                                                  | The scaling on the Hydro 2000µP ultrasound feedback is incorrect.                                                           | Fixed       |
| 1508                                                  | Firmware update application needs to check hard disk by default.                                                            | Implemented |
| 1512                                                  | Firmware files are not installed onto user's hard<br>disk                                                                   | Fixed       |
| 1516                                                  | Report footer font is hard coded as Arial.<br>(Translation issue)                                                           | Fixed       |
| 1518                                                  | Embedded text in SOP editor code. (Translation issue)                                                                       | Fixed       |
| 1519                                                  | Arial font is hard coded in some source file.<br>(Translation Issue)                                                        | Fixed       |
| 1523                                                  | The Hydro 2000µP ultrasonics do not timeout if the manual control dialogue is on the screen.                                | Fixed       |
| 1525                                                  | Graph colours do not match between Stingray and Malvern graphs.                                                             | Fixed       |
| 1526                                                  | Version 3.2 alpha 1 does not perform custom<br>calculations correctly                                                       | Fixed       |
| 1551                                                  | The positioned dialogs remember size as well as location. This can be a problem when new versions of software are installed | Fixed       |
| 1588                                                  | Not all DLL file version numbers are updated on release.                                                                    | Fixed       |
| 1591                                                  | Installer truncates text in "continue" screen                                                                               | Fixed       |
| 1594                                                  | 3.2 alpha 1 "Edit results" does not print a report when requested                                                           | Fixed       |
| 1595                                                  | 3.2 alpha 1 "Edit result" does not store altered report/export parameters in the new record                                 | Fixed       |
| 1601                                                  | Close does not always end a measurement on the Hydro 2000µP                                                                 | Fixed       |
| 1602                                                  | Minor grammar change in SOP script                                                                                          | Fixed       |
| 1626                                                  | Exiting the calculation editor closes unsaved files                                                                         | Fixed       |
| 1747                                                  | ER/ES registry settings can not be altered unless the user has administrator access                                         | Fixed       |
| 1752                                                  | Speed limits of the Hydro 2000µP are not correct<br>on the SOP editor                                                       | Fixed       |

#### 3.3 **Deletions**

None.

#### **Known Bugs** 3.4

There are no known bugs at the time of this release. If you suspect that you have discovered a bug, you should report this to Malvern Instruments detailing all aspects of the symptoms.

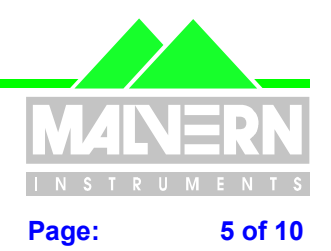

File Name : **QSpec Update Notification.pdf** 

#### 3.5 **Known Issues**

On some NT systems with 32MB of RAM, testers have reported 'out of virtual memory' errors. 32MB of RAM is below the recommended PC RAM configuration level. The minimum specification is 64MB RAM when running Windows NT v4.0 (service pack 5 or higher). Upgrading the computer to 64 MB of RAM and reconfiguring the virtual memory will resolve the problem.

In order to increase program performance measurement records are kept in memory. For customers with a large number of measurements in a single file, this will affect the system performance by consuming large amounts of available memory. The best practice is to keep the number of measurement records in a single file to a reasonable number, less than 1000. It is also good practice to create a new file each week or month depending on the frequency of measurements

If an installation of Mastersizer v3.02 is to be replaced with an earlier version, it is necessary to delete the Mastersizer 2000 ini file in the installation directory before installing the earlier version. Failure to do so will result in problems running the v2.00 software. If this event, contact the Malvern help desk for advice.

Version 3.2 uses the systems date format specifier to display dates, both on the screen and on printed reports. This resolves issues with the presentation of the date between different countries. The user can now specify how the date should be displayed by setting the long date style in the Regional Settings screen accessible on the Windows control panel. (See below)

| Regional Settings Properties                              |
|-----------------------------------------------------------|
| Regional Settings Number Currency Time Date Input Locales |
| Calendar type: Gregorian Calendar                         |
| Short date                                                |
| Short date sample: 5.6.01                                 |
| Short date style:                                         |
| Date separator:                                           |
| Long date                                                 |
| Long date sample: 05/6/2001                               |
| Long date style: dd/M/yyyy                                |
|                                                           |
|                                                           |
|                                                           |
|                                                           |
| OK Cancel Apply                                           |

With the default long date style being longer than the original presentation method, some reports may not have enough space to fit the text. If this is the case, either use Report Designer to modify the reports or modify the date presentation style to dd MMM yyyy, as shown in the example above.

#### 4 **Distribution Media**

Mastersizer 2000 Software Suite (Part Number PSS0002/5) is contained on a single self-installing CD-ROM. The installation process has been fully automated by the industry standard software installer InstallShield<sup>™</sup>. Any fault during the installation process will be detected and the user is notified.

The installation process has been tested on all the supported configurations of operating system.

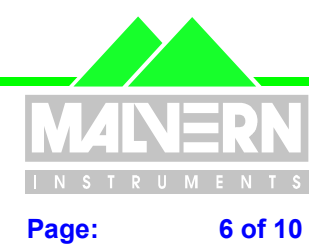

File Name : QSpec Update Notification.pdf

## 5 Installing the Software

All data is the user's responsibility and it is good practice to backup it up on a daily basis. It is also good practice to backup all data before installing new application software

If this is the first ever installation of the software, then it can be installed by putting the disc in the CD drawer and relying on the auto load sequence. Alternatively select the CD drive within Explorer and, in the root directory, running the setup.exe program and follow the instructions.

**NOTE** : When using Windows NT, it will not allow an installation if the user does not have Administrator access. This is in line with Microsoft's Logo policy and is standard practice.

If this version of software supersedes the software already installed on your computer, it will be **essential** to uninstall the previous version of software first.

To do this, select "**Start" – "Malvern Instruments**" – "**Mastersizer 2000**" – "**Uninstall Mastersizer 2000**" **Note**: The Uninstall Shield has a list of programs and files which it originally installed and it can therefore correctly delete them. This means that it cannot delete your record files or pages since they will not be on the "hit list".

The only possible exception to this will be if you have stored measurements on the **Default.mea** file. If this file does contain measurements that you wish to keep, the easiest way to protect it is to go into Explorer and rename the file by clicking on it once and then a second time (not a double click – the two clicks should be one second apart in time.) This will allow you to change the name of the file. Just renaming the file **Default1.mea** will be enough to protect it.

Alternatively, go into the sizer software and create a new file for the records to be saved. Open the **Default.mea** file and select "**Window – "Tile Vertically**". The new empty file will appear alongside the **Default.mea** file. Highlight the **Default.mea** records to be saved and drag them onto the new empty file. Close the sizer software and proceed with the uninstall procedure.

## 6 Directory Structure

The default directory structure is installed under %WINDISK%\Program Files as follows; Malvern Instruments

Mastersizer 2000

Acrobat Results Custom Calculations Export Templates Firmware Hex Files Measurement Data Models Pages Programs Sop

Shared

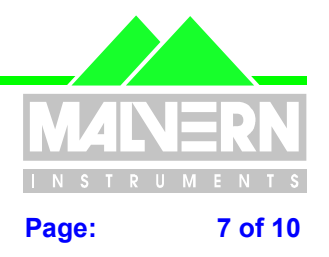

File Name : QSpec Update Notification.pdf

## 7 What new features are present and how do I use them?

### 7.1 Overview

A quick scan of section 3.1 above will show that a number of new features have been introduced in this version of the software for your Mastersizer 2000.

These are described in detail below with instructions on their implementation.

Any feedback should be reported to Malvern Instruments via email to <u>helpdesk@malvern.co.uk</u> or by telephoning the Helpdesk directly on +44 (0)1684-891800 Please have all necessary details to hand before telephoning.

## 7.2 Additional features for support of the 21 CFR Part 11 upgrade package.

### Printing Results to PDF files for Electronic Signature

If the Electronic Records/Electronic Signatures (ER/ES) feature has been enabled (by purchase of a decryption key) and Acrobat® is installed on a machine, it is possible to create a PDF file automatically at the end of an SOP measurement.

|                                                                                                    |                                                                                              | Measurement Cyc                                                              | cles                                                 | Quantities                                         |
|----------------------------------------------------------------------------------------------------|----------------------------------------------------------------------------------------------|------------------------------------------------------------------------------|------------------------------------------------------|----------------------------------------------------|
| Sampler Selection                                                                                                    | Material                                                                                     | Labels                                                                       | Report/Saving                                        | Measuremen                                         |
| eport                                                                                                    |                                                                                              |                                                                              |                                                      |                                                    |
| Select the report page<br>on their computer. Rep                                                                                                    | to be used for print<br>orts may be create                                                   | ted reports. All users o<br>ed using the Report De                           | f this SOP should have<br>signer (See Tools Men      | this report available<br>u).                       |
| 🔽 Always print results                                                                                                    | 🗖 Always                                                                                     | Acrobat® PDF results                                                         | 3                                                    |                                                    |
| <u>R</u> eports page                                                                                                    | Result Analysis (M                                                                           | l).pag                                                                       | •                                                    |                                                    |
| NOTE: Measurements                                                                                                    | will ALWAYS be s                                                                             | aved on completion.                                                          |                                                      |                                                    |
| creating an Actobate P                                                                                                    | or me or a report                                                                            | is only available if the                                                     | Envelo option is install                             | eu on me system                                    |
| creating the measurem                                                                                                    | ent.                                                                                         |                                                                              |                                                      |                                                    |
| creating the measurem                                                                                                    | ent.                                                                                         |                                                                              |                                                      |                                                    |
| creating the measurem<br>xport<br>Select the export templ<br>name which will receive<br>software.                                                         | ent.<br>ate which specifie:<br>s the exported info                                           | s the parameters and f<br>rmation. This is useful                            | ormat for export. Speci<br>for transferring informat | iy the target file<br>ion to third party           |
| creating the measurem<br>xport<br>Select the export templ<br>name which will receive<br>software.<br><u>Export results</u>                                | ent.<br>ate which specifie:<br>s the exported info                                           | s the parameters and f<br>rmation. This is useful                            | ormat for export. Speci<br>for transferring informat | iy the target file<br>ion to third party           |
| creating the measurem<br>xport<br>Select the export templ<br>name which will receive<br>software.<br>Export results<br>Export template                    | ent.<br>ate which specifie:<br>a the exported info                                           | s the parameters and f<br>rmation. This is useful                            | ormat for export. Speci<br>for transferring informat | iy the target file<br>ion to third party           |
| creating the measurem<br>xport<br>Select the export templ<br>name which will receive<br>software.<br>Export results<br>Export template                    | ent.<br>ate which specifie<br>a the exported info                                            | s the parameters and f<br>rmation. This is useful                            | ormat for export. Speci<br>for transferring informat | iy the target file<br>ion to third party           |
| creating the measurem<br>xport<br>Select the export templ<br>name which will receive<br>software.<br>Export results<br>Export results<br>G<br>Larget file | ent.<br>ate which specifie<br>e the exported info<br>Dyerwrite target<br>itandard Export txt | s the parameters and f<br>rmation. This is useful<br>Append to target        | ormat for export. Speci<br>for transferring informat | iy the target file<br>ion to third party<br>Adyice |
| creating the measurem<br>xport<br>Select the export templ<br>name which will receive<br>software.<br>Export results<br>Export template<br>Target file     | ate which specifie:<br>the exported info                                                     | s the parameters and f<br>rmation. This is useful<br><u>Append to target</u> | ormat for export. Speci<br>for transferring informat | iy the target file<br>ion to third party<br>Advice |

Figure 1: SOP Editor Report/Saving screen

The PDF file will be created with the name of the current measurement file with the record number of the result appended to it. The file will be created in the directory specified in the ER/ES settings.

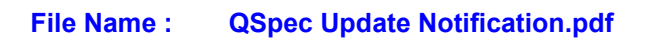

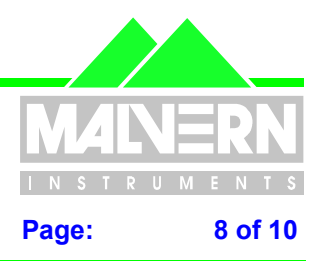

### **Editing Results**

There is a new tab on the edit results screen that is only visible when ER/ES is enabled. This allows the operator to add a reason for changing the record. This is required by the FDA under 21 CFR Part 11.

| Result Editor                 |                   |    |        | ×    |
|-------------------------------|-------------------|----|--------|------|
| Material Labels Report/Saving | Reason for change |    |        |      |
| Enter the reason for editing: |                   |    |        |      |
|                               |                   |    | -      |      |
|                               |                   |    |        |      |
|                               |                   |    |        |      |
|                               |                   |    |        |      |
|                               |                   |    |        |      |
|                               |                   |    |        |      |
|                               |                   |    |        |      |
|                               |                   |    |        |      |
|                               |                   |    |        |      |
|                               |                   |    |        |      |
|                               |                   |    |        |      |
|                               |                   |    |        |      |
|                               |                   |    |        |      |
|                               |                   |    |        |      |
|                               |                   | OK | Cancel | Help |

#### **New Parameters**

Original record number

Reason for change

Date and time of change

Name of editor

When a result is edited, this field contains the original results record number. For a record that has never been edited, this value is zero. When a record is edited, the user making the change must supply a reason for the change. This text is stored in this field in the resulting record. When a record is edited, the system automatically records in this field the date and time when the edited record was created. The measurement date and time field will contain the date and time at which the original record was captured.

The operator name of the user editing the record is automatically captured by the system and is stored in this field.

File Name : QSpec Update Notification.pdf

## 7.3 Abbreviated clean cycle on the Hydro 2000 S/G wet accessories.

The automatic wet accessories (hydro G/S) have a new faster clean cycle option. This is suitable for non-persistent sample materials.

| Edit SOP = Dairy cream using Hydro 2000G.sop                                | ×                                   |
|-----------------------------------------------------------------------------|-------------------------------------|
| Sampler Selection Material Labels Re<br>Sampler Settings Measurement Cycles | sport/Saving Measurement Quantities |
| Repeats                                                                     |                                     |
| Aliguots: 🚺 🚔 per SOP                                                       |                                     |
| Measurements: 1 🚔 per aliquot Delay 10                                      | seconds                             |
| Create Agerage Result Eeport/export average only                            | Advice                              |
| Cleaning                                                                    |                                     |
| Before each aliquot: 🔽 Enable Elush cycles 1                                | Advice                              |
| After each aliquot: Enable Flush cycles                                     |                                     |
| Clean mode: 💿 Au <u>t</u> omatic 💿 Full <u>W</u> ash                        |                                     |
| C Manyal C Single <u>B</u> inse                                             |                                     |
| Dispersant degassing (after each clean)                                     |                                     |
| T Enable                                                                    | Advi <u>c</u> e                     |
|                                                                             |                                     |
|                                                                             |                                     |
|                                                                             |                                     |
|                                                                             | UN Lancei Help                      |

## 7.4 Improved diagnostics on the Hydro 2000µP.

| Fault                         | Fault condition                                                      | Possible cause                                                                                                    |
|-------------------------------|----------------------------------------------------------------------|----------------------------------------------------------------------------------------------------|
| Control box disconnected      | No control of cell unit                                              | Control cable disconnected.                                                                                                    |
| Dispersant temperature probe. | Temperature of dispersant<br>outside range of temperature<br>sensor. | The internal temperature<br>sensor will only report<br>temperatures within the range<br>of 0 to 50°C. If the<br>temperature falls outside this<br>range then an error is given.<br>The error will disappear when<br>the dispersant returns within<br>range. |
| Drain Valve                   | Incorrect state.                                                     | Valve drive failed or valve<br>stuck. The error will only be<br>cleared after a successful<br>open operation.                                                                                                    |

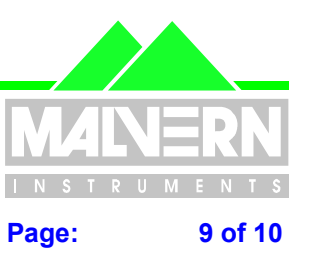

#### File Name : QSpec Update Notification.pdf

INSTRUMENTS Page: 10 of 10

| Fault                    | Fault condition              | Possible cause                    |
|--------------------------|------------------------------|-----------------------------------|
| Pump                     | Pump motor control fault.    | Viscous sample, large             |
|                          |                              | particles causing jamming.        |
| Pump over-temperature    | The pump temperature         | The sample dispersant is too      |
|                          | exceeds its operating        | viscous or the sample material    |
|                          | temperature range.           | is too large causing jamming.     |
|                          |                              | The pump will stop until its      |
|                          |                              | temperature returns within the    |
|                          |                              | operating range.                  |
| Pump speed control       | The pump speed is not within | The sample dispersant is too      |
|                          | control limits.              | viscous or the sample material    |
|                          |                              | is too large causing jamming.     |
| Ultrasound.              | Low power.                   | Ultrasonics driver failed.        |
| Ultrasound displacement. | Low power.                   | Ultrasonics driver failed to      |
|                          |                              | achieve the demanded output.      |
| Ultrasound time-out.     | The ultrasound has been      | The ultrasound will be            |
|                          | active longer than the 15    | disabled.                         |
|                          | minute safety limit.         | This fault will not clear until a |
|                          |                              | new demand is set.                |

| Hydro 2000µP accessory                |
|---------------------------------------|
| Control Errors                        |
| Errors                                |
| Control box disconnected              |
| Dispersant temperature probe          |
| Drain Valve                           |
| Pump                                  |
| Pump over temperature                 |
| Pump speed control                    |
| Ultrasound                            |
| Ultrasound displacement               |
| Ultrasound time-out                   |
| Status                                |
| Pump enabled                          |
| Ultrasound enabled                    |
|                                       |
|                                       |
| Pause Pump Anaerobic fill Drain Valve |
| Close Help                            |

### 7.5 Safety cut out on the Hydro 2000µP Ultrasonics.

The Ultrasonics will now turn off if the cell is removed from the instrument. This is to protect the user from the possibility of an electrical shock. The Ultrasonics will also turn off after 15 minutes of continuous operation. This is to prevent the transducer heating the dispersant.

### 7.6 Most recently used SOP history on the menu bar.

The software remembers the last four SOP files run and creates a menu item under the Measurement menu. This provides a convenient short cut for commonly used SOPs.